## CARSI 用户资源访问流程(ProQuest 版)

 使用非校园 IP 地址打开浏览器,输入 <u>https://search.proquest.com/</u>。点击 右侧 "使用您机构的本地登录名"。

| ProQuest            |                                                             |    |                                                                                                    |
|---------------------|-------------------------------------------------------------|----|----------------------------------------------------------------------------------------------------|
| <b>尝试订</b><br>使用以下选 | 方问ProQuest上的内容?<br><sup>项之一查看您是否具有访问权限。</sup><br>您的图书馆或机构连接 |    | 其他访问选项<br>•使用OpenAthens發录<br>•使用您机构的本地登录名<br>•通过您的图书馆网络连接到ProQuest并<br>从那里搜索ProQuest内容。                                            |
| 机构                  | 输入您的机构,学校或图书馆名称<br>日你 的 <b>DroOutest</b> 邮 户 祭 录            | 找  | <ul> <li>请与您的图书馆咨询合政教即台联系,<br/>以获取有关远程连接到ProQuest的说明,</li> <li>对于图书馆员和管理员</li> <li>联系支持以获得帮助</li> <li>查查支持由心文章以了整理会详细信息</li> </ul> |
| 用户名密码               | ProQuest開户名<br>ProQuest密码                                   | 登录 | - TEXILOYEN WXANDE                                                                                                    |
| 連線中                 |                                                             |    |                                                                                                    |

2、 输入"Central South University",找到学校名称。

| <u>^</u> |  |
|----------|--|
|          |  |
|          |  |
|          |  |
|          |  |
|          |  |
|          |  |

3、点击进入**中南大学统一认证**登录界面,输入**信息门户账号密码**,点击登录, 待页面跳转回 ProQuest 主页后即正常访问。

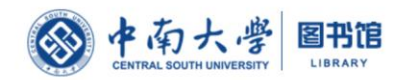

|                          |                                 | /          |  |
|--------------------------|---------------------------------|------------|--|
|                          | 中南大学统一身份认证                      |            |  |
|                          | 1 学号/I号                         |            |  |
|                          | ▲ 密码                            |            |  |
|                          | ◎记住密码 忘记密码                      |            |  |
|                          | 東登                              |            |  |
| ProQuest                 | 9 🖬 👤 🕄                         |            |  |
| 基本检索 高级检索 出版物 浏览 数据库 (9) |                                 |            |  |
|                          | Contraction of the state        |            |  |
| 所有学术期刊 书籍 観频和音           | 硕 学位论文 更多▼                      |            |  |
|                          | A STATE AND A STATE AND A STATE |            |  |
|                          |                                 | Martin and |  |
| 您正在搜索的数据库9包含学术期刊。书籍、视频   | 和音频,学位论文,报纸及更多.                 |            |  |
|                          |                                 |            |  |

需要一些帮助或指导?